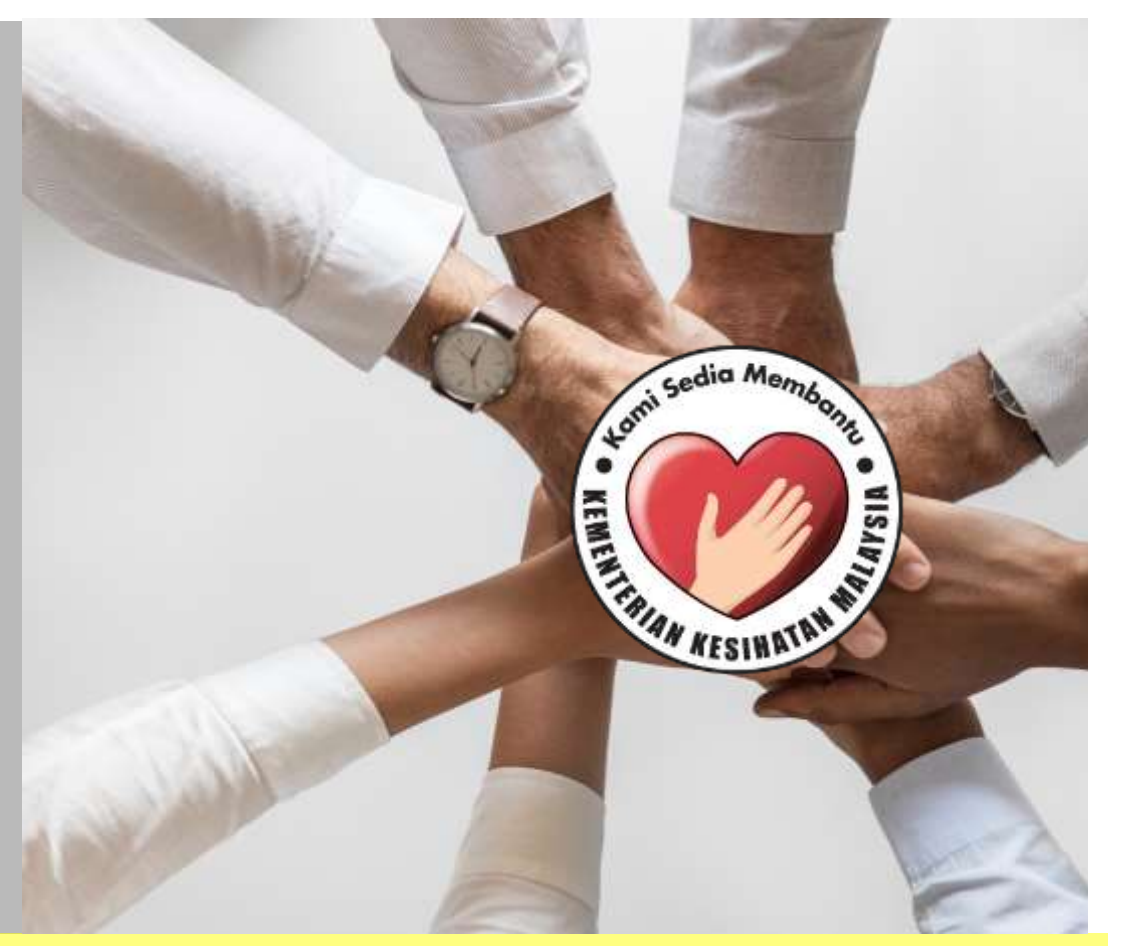

# PANDUAN PENTADBIR SUMBER MANUSIA

SISTEM PERMOHONAN HADIAH LATIHAN PERSEKUTUAN KEMENTERIAN KESIHATAN MALAYSIA (eHLP) Sistem eHLP boleh diakses melalui pautan :

← → C <u>http://ehlp.moh.gov.my/hr</u>

Masukkan maklumat ID pengguna dan kata laluan seperti berikut dan tekan butang Daftar Masuk

|           | and Sedia Memban                |
|-----------|---------------------------------|
|           |                                 |
|           | THRAN RESINGTAN N               |
|           |                                 |
|           | Pentadbiran Unit Sumber Manusia |
| 901212122 | 555                             |
|           |                                 |
|           |                                 |
|           | DoBox Marcel                    |
|           |                                 |
|           | Dallal Masuk                    |

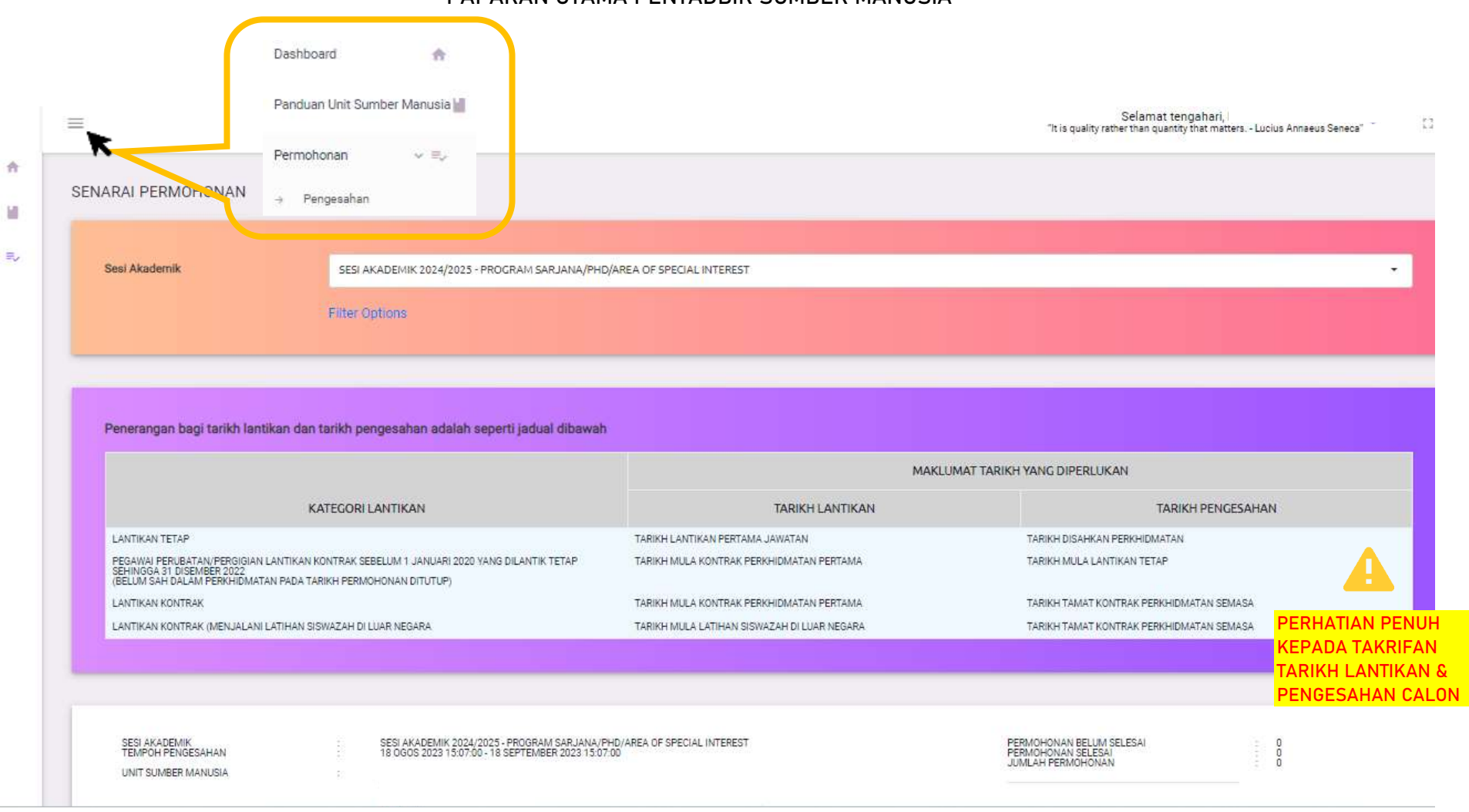

## PAPARAN UTAMA PENTADBIR SUMBER MANUSIA

### SISTEM PERMOHONAN HADIAH LATIHAN PERSEKUTUAN KKM (EHLP)

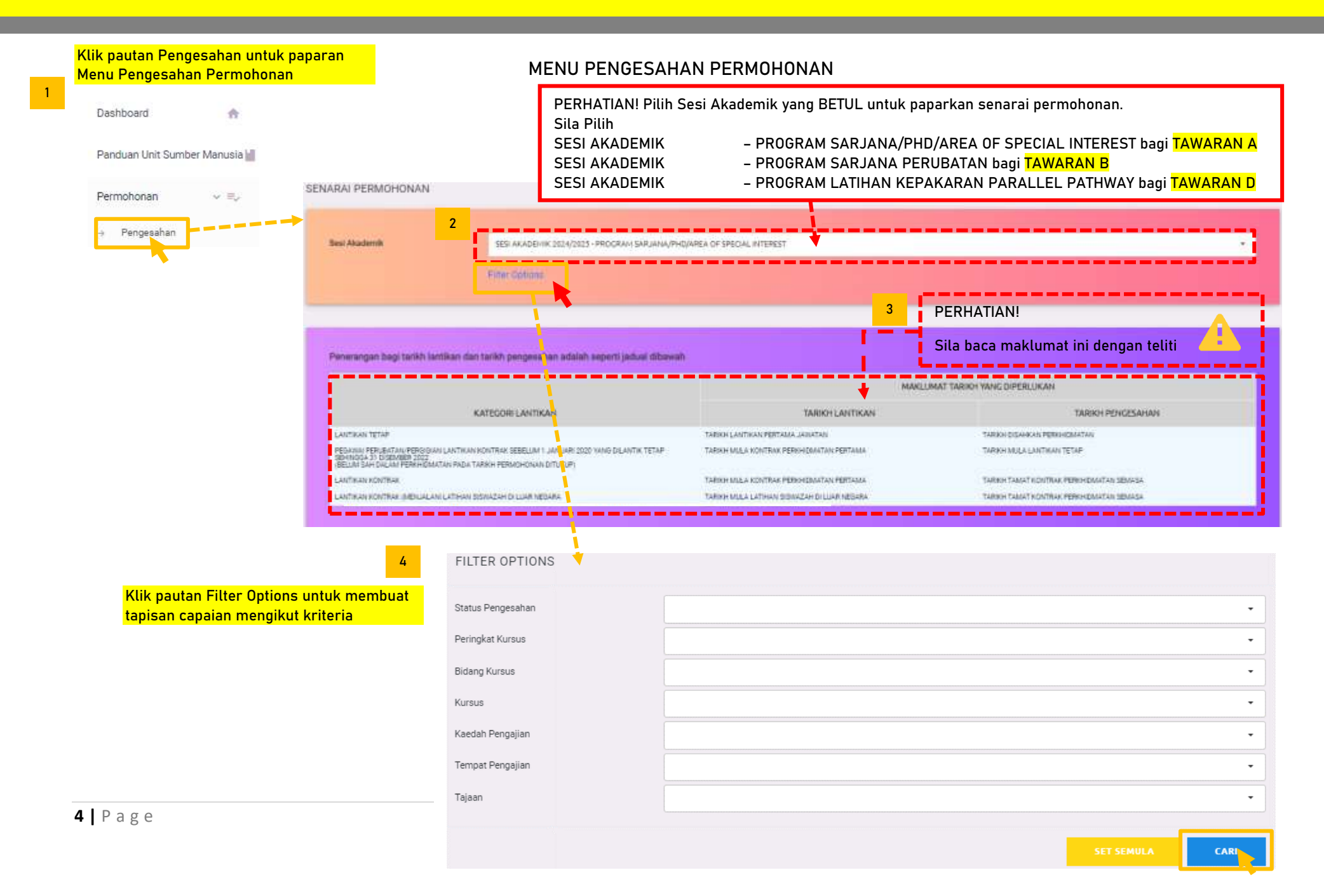

![](_page_4_Figure_1.jpeg)

![](_page_4_Figure_2.jpeg)

- INA MAREOMAT DIST CAEON SAEAH.
- 1. PILIH TIDAK SAH PADA RUANG PENGESAHAN
- 2. ISI MAKLUMAT YANG BETUL PADA RUANG CATATAN
- 3. URUS SETIA BPL KKM HANYA BOLEH
  - MEMBETULKAN MAKLUMAT TEMPAT BERTUGAS
- DAN KETUA JABATAN SAHAJA

![](_page_5_Figure_2.jpeg)

![](_page_6_Figure_2.jpeg)

#### PENGESAHAN TINDAKAN TATATERTIB

Pengesahan ini tidak melibatkan pengemaskinian maklumat permohonan. Sila catat dalam ruang catatan sekiranya perlu.

PENGISIAN WAJIB \*

![](_page_6_Figure_6.jpeg)

## PENGESAHAN LNPT

#### PERHATIAN!

- Jika pegawai mengikuti Cuti Belajar pada tahun tersebut mohon isikan markah LNPT tahun sebelumnya dan nyatakan di ruang catatan (Cuti Belajar)
- Jika pegawai sedang diluluskan CKS mohon nyatakan di ruang catatan

#### PENGESAHAN LNPT

Pengesahan ini tidak melibatkan pengemaskinian maklumat permohonan. Sila catat dalam ruang catatan sekiranya perlu.

PENGISIAN WAJIB

|                                           | Tahun 2018                                                                                                    | 85.0%                                                                                            |                                                                            |
|-------------------------------------------|----------------------------------------------------------------------------------------------------|--------------------------------------------------------------------------------------------------|----------------------------------------------------------------------------|
|                                           | and the second second s | -                                                                                                | Sah                                                                        |
|                                           | PENGESAHAN *                                                                                                    |                                                                                                  | Tidak Sah                                                                  |
| iah 🖌                                     | CTG   CSG ·                                                                                                    | Tiada                                                                                            | •                                                                          |
| idak Sah                                  |                                                                                                    | Rujuk maklumat CTG   C<br>mempunyai cuti tetapi t<br>pemohon dalam maklur<br>dalam ruang catatan | SG. Sekiranya pernohon<br>dak direkodkan oleh<br>nat CTG I CSG, sile cetet |
|                                           | Catatan                                                                                                    | Î <del>Î</del>                                                                                   |                                                                            |
|                                           |                                                                                                    |                                                                                                  |                                                                            |
|                                           |                                                                                                    | TUTUP                                                                                            | SIMPAN                                                                     |
|                                           |                                                                                                    | Maklumat tela                                                                                    | ah dikemaskini.                                                            |
| Sila pilih STATUS PENGESAHAN – SAH / TIDA | K SAH dan tekan BUTANG                                                                                                    |                                                                                                  |                                                                            |
|                                           |                                                                                                    |                                                                                                  |                                                                            |

. . . . . .

| Pengesahan                            | Makluma                  | t Permohonan          | PENGESAHAN MAKLUMAT PERMOHONAN |                   |                                         |  |
|---------------------------------------|--------------------------|-----------------------|--------------------------------|-------------------|-----------------------------------------|--|
| STATUS PENGESAHAN :<br>BELUM DIHANTAR | NAMA<br>NO KP<br>JAWATAN | 4<br>+<br>+<br>+<br>+ | Pengesahan yang telah          | ı dihantar adalal | h muktamad dan tidak boleh dikemaskini. |  |
| CATATAN :                             | KIDCUC                   |                       | Pemohon                        |                   |                                         |  |
| DIHANTAR OLEH :                       | KAEDAH<br>TEMPAT         | *<br>*<br>*           | Catatan                        |                   |                                         |  |
| KLIK UNTUK HANTAR<br>PENGESAHAN       | TAJAAN                   | 1                     |                                |                   |                                         |  |
| 1                                     | TEMPAT<br>BERTUGAS       |                       |                                |                   |                                         |  |
|                                       |                          |                       |                                |                   |                                         |  |
| KETUA J.                              |                          | TAN                   |                                |                   |                                         |  |
|                                       | GELARAN<br>NAMA<br>EMEL  | 20<br>20<br>10        |                                | ТИТИР             | HANTAR PENGESAHAN                       |  |
|                                       | LIVILL                   | •                     |                                | ļ                 |                                         |  |

## **8 |** P a g e